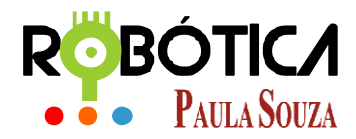

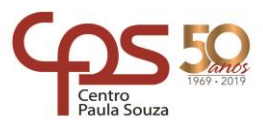

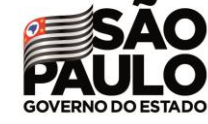

Unidade do Ensino Médio e Técnico – Cetec Capacitações

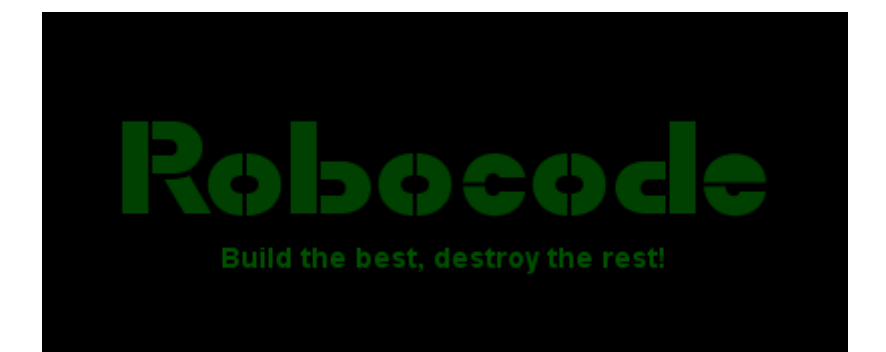

# ROBÓTIC/ Paula Souza

2019 São Paulo

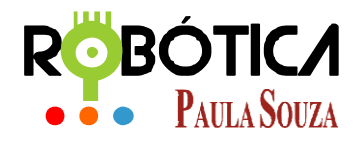

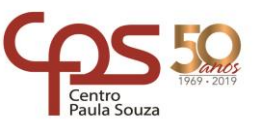

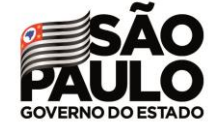

Unidade do Ensino Médio e Técnico – Cetec Capacitações

# Material Didático sobre Robocode Baixando e instalando o Robocode

# 1 Sobre o Robocode

"Robocode é uma plataforma *open source*. Jogo educativo iniciado por Mathew Nelson. As contribuições são feitas por pessoas, incluindo Flemming Larsen e Pavel N. Savara que trabalham no Robocode para mantê-lo atualizado e corrigir os bugs.

"Um robô simples pode ser escrito em apenas alguns minutos, mas aperfeiçoar um *bot* pode levar meses." (http://en.wikipedia.org/wiki/Robocode).

O Ambiente auxilia no aprendizado de técnicas de programação de uma forma lúdica, sendo que no nosso projeto será utilizada a Linguagem de Programação Java.

# 1.1 O Jogo

"A base é desenvolver um software que controla um mini-tanque cujo objetivo é combater outros minitanques construídos de forma idêntica (mas diferentemente programados) em um campo de jogo. Os robôs podem se mover, atirar, procurar outro robô e etc. Embora a ideia do jogo seja simples, a estratégia necessária para vencer não é. Robôs podem ter milhares de linhas em seu código dedicadas à estratégia. Alguns dos robôs mais bem sucedidos usam técnicas como a análise estatística ou tentativas de redes neurais em seus projetos." (http://en.wikipedia.org/wiki/Robocode).

Visite a Wiki oficial para ter mais detalhes sobre a história e casos <u>http://en.wikipedia.org/wiki/Robocode</u>.

# 2 Site Oficial e Download

# 2.1 Site Oficial Robocode

O Robocode disponibiliza códigos que podem ser baixados para realização de testes, tutorias, indicação de comunidades e muito mais. O site oficial é: <u>http://robocode.sourceforge.net</u>

# 2.2 Baixando o Robocode

Na página oficial: <u>http://robocode.sourceforge.net</u> procure pelo Menu: - Download...

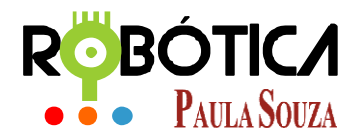

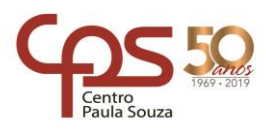

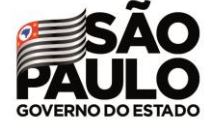

Unidade do Ensino Médio e Técnico – Cetec Capacitações

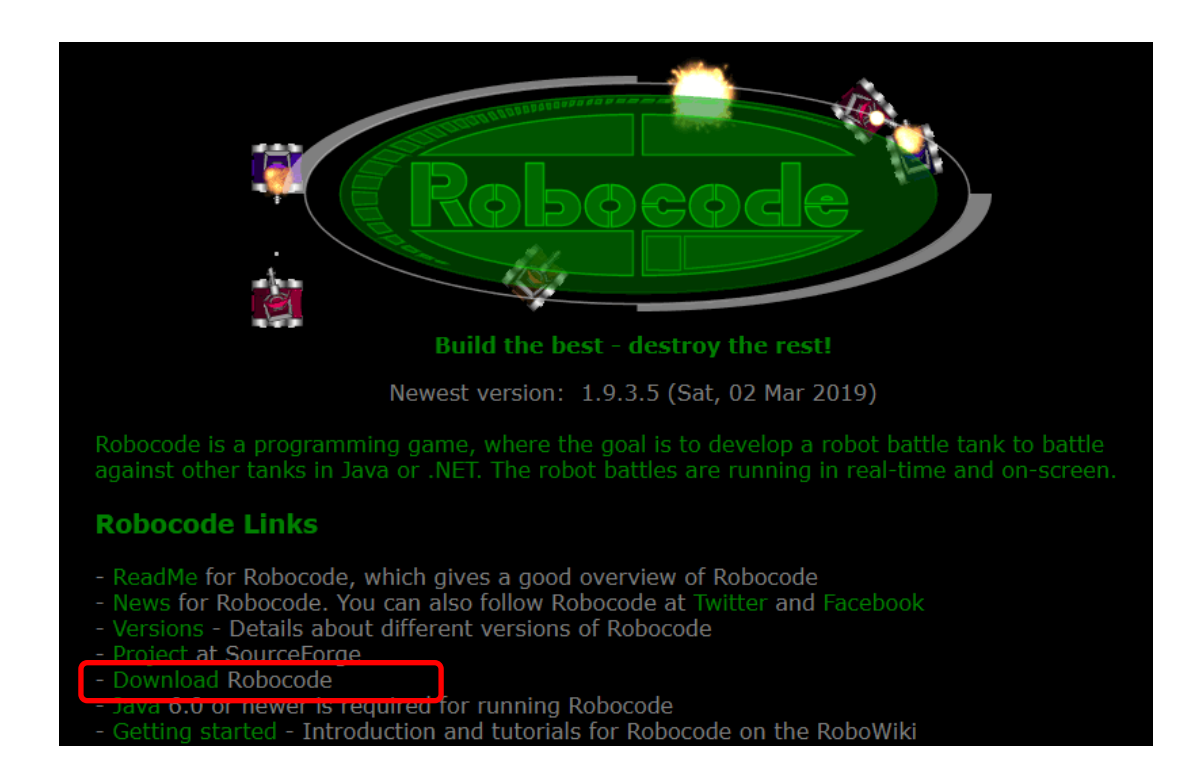

...que irá direcionar para: <u>http://sourceforge.net/projects/robocode/files/</u>

| Home / Browse / Games / Games / Entertainment / Robocode / Files                                   |                                              |          |             |            |                    |               |          |  |
|----------------------------------------------------------------------------------------------------|----------------------------------------------|----------|-------------|------------|--------------------|---------------|----------|--|
| Robocode is a programming tank game for Java and .NET<br>Brought to you by: fnl, matn, pavelsavara |                                              |          |             |            |                    |               |          |  |
| Summary                                                                                            | Files                                        | Reviews  | Support     | News       | Tickets •          | Forums / Help | Code 🗹   |  |
| Downlos<br>robocode-1.5<br>Home                                                                    | ad Latest Versior<br>9.3.5-setup jar (10.5 M | n<br>IB) | Set Updates |            |                    |               | <b>»</b> |  |
| Name 🗢 Modified 🗢 Size 🗢                                                                           |                                              |          |             | Size 🔷     | Downloads / Week 🗢 |               |          |  |
| Corobocode sources                                                                                 |                                              |          |             | 2019-03-02 |                    | 26            |          |  |
| <b>Drobocode</b> 2019-03-02 1,099                                                                  |                                              |          |             |            |                    |               |          |  |
| naval-robocode sources                                                                             |                                              |          | 2015-03-02  |            | 0                  |               |          |  |
| naval-robocode                                                                                     |                                              |          | 2015-03-02  |            | 4                  |               |          |  |

Clique na pasta Robocode e será redirecionado para:

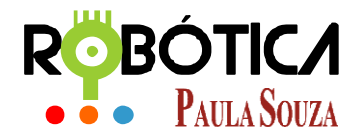

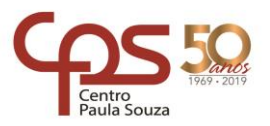

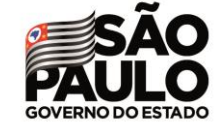

Unidade do Ensino Médio e Técnico – Cetec Capacitações

| Home / Browse / Games / Games / Entertainment / Robocode <b>/ Files</b>                            |                                                                                                    |         |         |            |           |               |          |  |  |
|----------------------------------------------------------------------------------------------------|----------------------------------------------------------------------------------------------------|---------|---------|------------|-----------|---------------|----------|--|--|
| Robocode is a programming tank game for Java and .NET<br>Brought to you by: fnl, matn, pavelsavara |                                                                                                    |         |         |            |           |               |          |  |  |
| Summary                                                                                            | Files                                                                                                    | Reviews | Support | News       | Tickets 🔹 | Forums / Help | Code 🗹   |  |  |
| Downloa<br>robocode-1.1<br>Home / robocode                                                         | Download Latest Version<br>robocode-1.9.3.5-setup jar (10.5 MB) Get Updates   Home / robocode Image: Control of the setup is a control of the setup is a control of the setup is control of the setup is a control o |         |         |            |           |               |          |  |  |
| Name 🖨                                                                                             |                                                                                                    |         |         | Modified 🖨 | Size 🖨    | Downloads / \ | Week 🖨   |  |  |
| Parent folder                                                                                      |                                                                                                    |         |         |            |           |               |          |  |  |
| 1.9.3.5                                                                                            |                                                                                                    |         |         | 2019-03-02 |           | 990           | <b>*</b> |  |  |
| 1.9.3.4                                                                                            |                                                                                                    |         |         | 2019-01-05 |           | 9             |          |  |  |
| 1.9.3.3                                                                                            |                                                                                                    |         |         | 2018-09-10 |           | 55            |          |  |  |
| 1.9.3.2                                                                                            |                                                                                                    |         |         | 2018-04-04 |           | 1             |          |  |  |

Clique então sempre na última versão, que neste caso é a **1.9.3.5** e será redirecionado para:

| Home / Browse / Games / | Games/Entertainment<br>Robocode<br>obocode is a prog<br>rought to you by: | /Robocode/Files | : game for Java an<br>elsavara | d.NET      |           |               |      |          |
|-------------------------|---------------------------------------------------------------------------|-----------------|--------------------------------|------------|-----------|---------------|------|----------|
| Summary                 | Files                                                                     | Reviews         | Support                        | News       | Tickets 🔹 | Forums / Help | Co   | ode 🗹    |
| Downlo                  | ad Latest Version<br>9.3.5-setup.jar (10.5 MB                             | в)              | Get Updates                    |            |           |               |      | <b>》</b> |
| Name                    | / 1.7.3.5                                                                 |                 |                                | Modified   | Size      | Downloads /   | Week |          |
| Parent folder           |                                                                           |                 |                                |            |           |               |      |          |
| README.markdo           | wn                                                                        |                 |                                | 2019-03-02 | 1.8 kB    | 1             |      | (i)      |
| robocode.testing-       | 1.9.3.5-setup.jar                                                         |                 |                                | 2019-03-02 | 264.7 kB  | 8             |      | (i)      |
| robocode-1.9.3.5        | -setup.jar                                                                |                 |                                | 2019-03-02 | 10.5 MB   | 981           |      | (i)      |
| Totals: 3 Items         |                                                                           |                 |                                |            | 10.7 MB   |               | 990  |          |

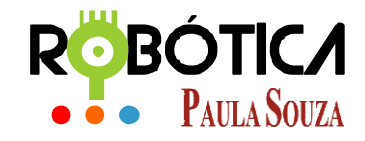

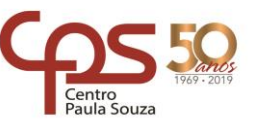

### Unidade do Ensino Médio e Técnico – Cetec Capacitações

Neste tutorial, vamos baixar o Robocode JAVA que é: **robocode-1.9.3.5-setup.jar.** Ao clicar no link será realizado o download do arquivo de instalação.

Após o **Download**, procure o local onde o arquivo foi baixado, no nosso caso, fomos direto a pasta **Downloads.** Aí é só procurar o arquivo:

# 3 Instalação

Instalando

Dê duplo clique no arquivo que baixou:

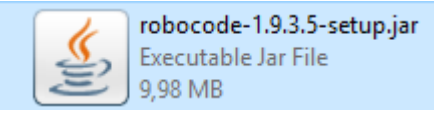

Então abrirá a tela, perguntando se está de acordo com a instalação, clique em SIM:

| Installing Robocode X |                                                              |             |          | ( |  |
|-----------------------|--------------------------------------------------------------|-------------|----------|---|--|
| ?                     | Robocode will be installed in:<br>C:\robocode<br>Is this ok? |             |          |   |  |
| Si                    | m                                                            | <u>N</u> ão | Cancelar |   |  |

O programa irá verificar se já existe ou não instalado o Robocode em C:, clique em Sim para que ele possa criar o diretório:

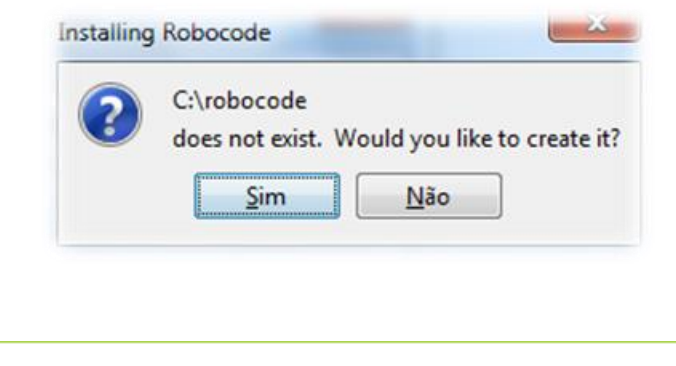

| 🕌 Installing                            | × |
|-----------------------------------------|---|
| robots/sampleteam/MyFirstLeader.class - |   |

Clique em **SIM** na criação de um atalho (shortcut):

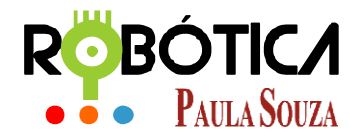

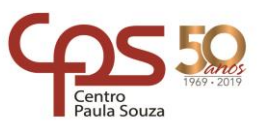

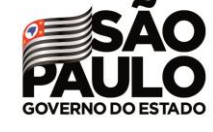

### Unidade do Ensino Médio e Técnico – Cetec Capacitações

| Create Sł | hortcuts >                                                                       | ×  |
|-----------|----------------------------------------------------------------------------------|----|
| ?         | Would you like to install a shortcut to Robocode in the Start menu? (Recommended | ł) |
|           | <u>Sim</u> ão                                                                    |    |

### Será emitida uma mensagem dizendo que foi instalado com sucesso, clique em **OK**:

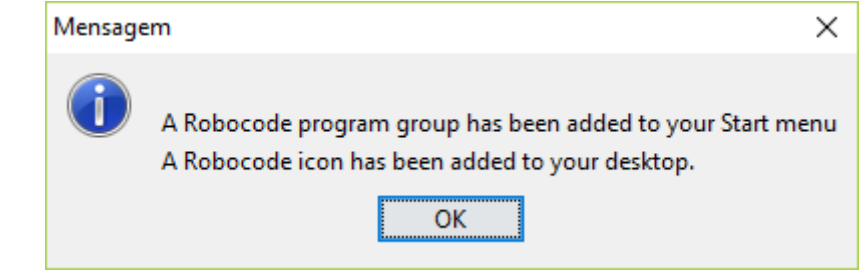

### Na próxima tela, clique em **SIM p**ara criar uma associação no registro:

| Create Fi | Create File Associations X                                                                                                    |  |  |  |  |  |
|-----------|----------------------------------------------------------------------------------------------------|--|--|--|--|--|
| ?         | Would you like to create file associations for Robocode in<br>the Windows Registry for the file extensions .battle and .br?<br>Please notice that you might need to grant permission to add<br>the file associations in the Registry, and you must be an<br>administrator or granted permission to change the registry. |  |  |  |  |  |
|           | <u>S</u> im <u>N</u> ão                                                                                                    |  |  |  |  |  |

### Ao ser emitida a mensagem sobre a modificação de registro, clique em SIM:

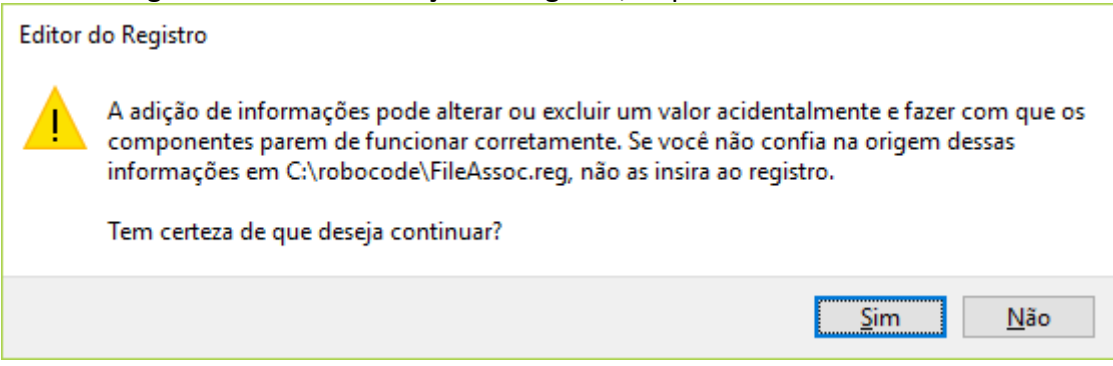

Após a modificação de registro, aparecerá a tela a seguir. Basta clicar em **OK**:

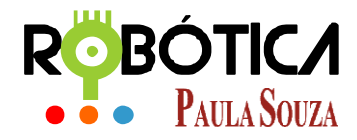

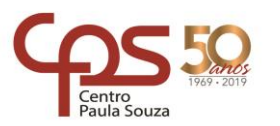

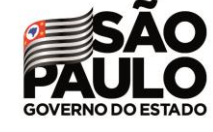

### Unidade do Ensino Médio e Técnico – Cetec Capacitações

| 🚺 Edi | itor do Registro                                                                                    | ×    |
|-------|----------------------------------------------------------------------------------------------------|------|
| 1     | As chaves e os valores contidos em C:\robocode\FileAssoc.reg foram inseridos com êxite<br>Registro. | o no |
|       | O                                                                                                   | <    |

### Instalação Completa:

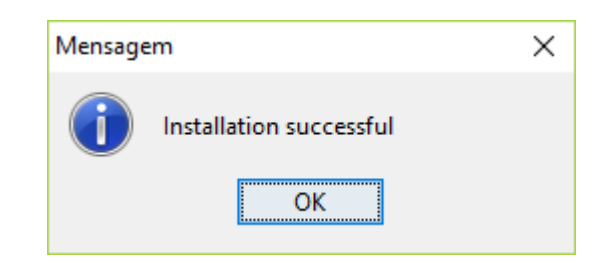

Agora na sua área de trabalho foi criado um atalho do Robocode, dê duplo clique para abrir o programa:

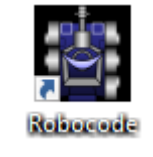

### Tela de carregamento:

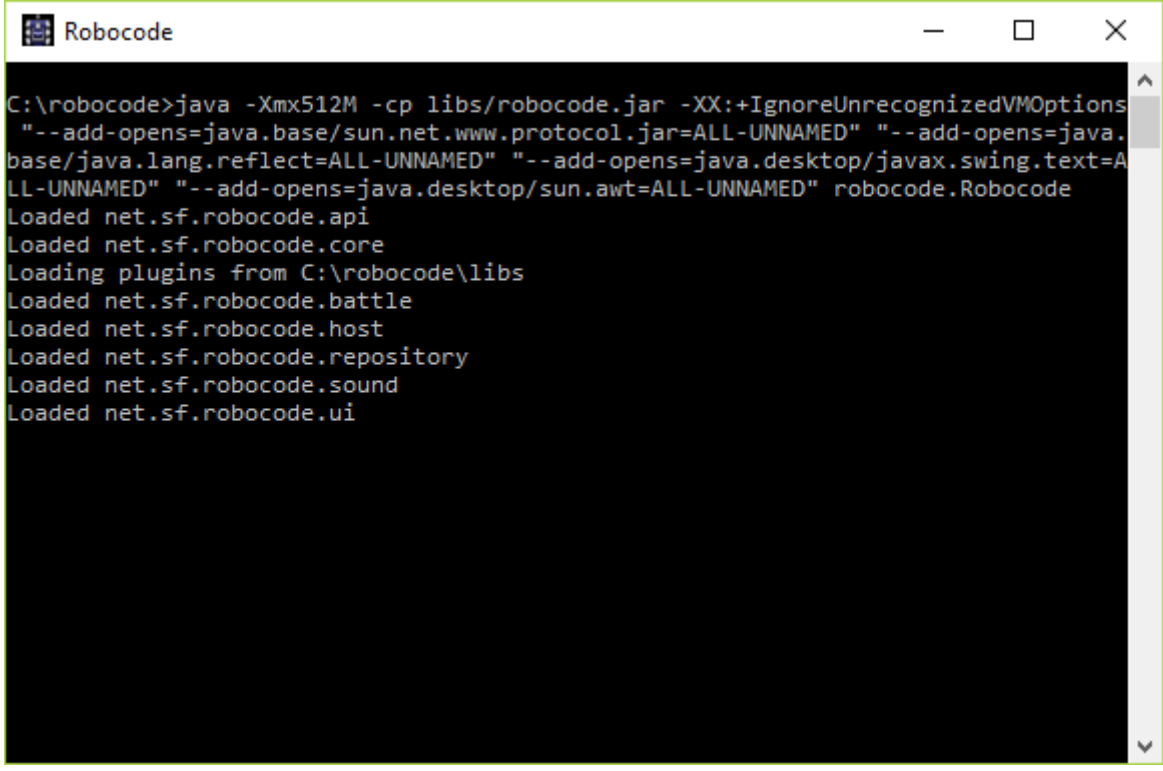

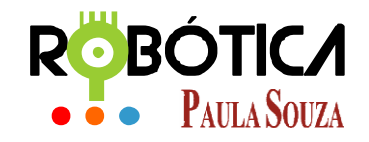

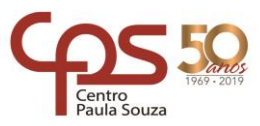

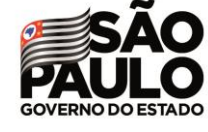

### Unidade do Ensino Médio e Técnico – Cetec Capacitações

### Tela Inicial do Robocode:

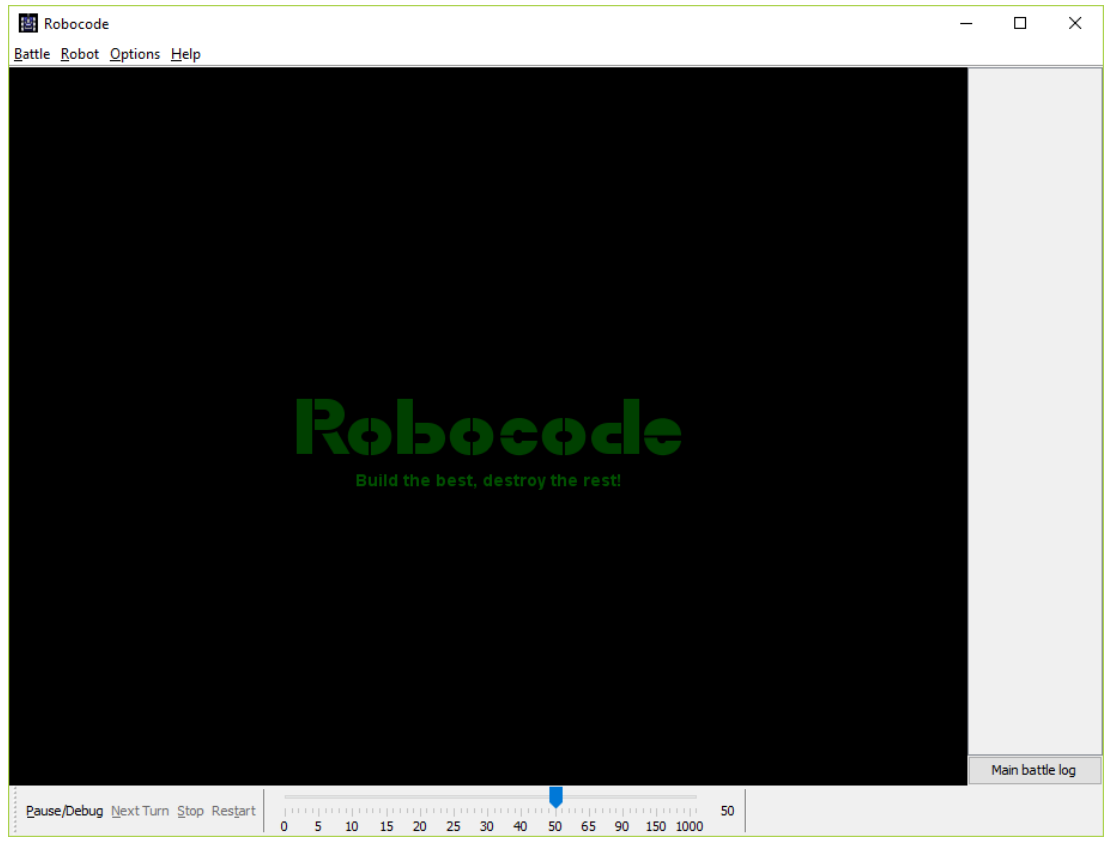

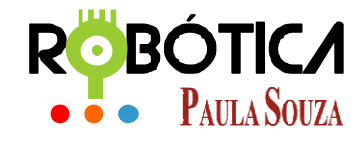

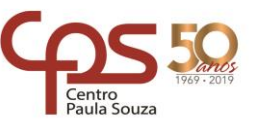

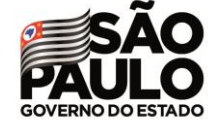

Unidade do Ensino Médio e Técnico – Cetec Capacitações

# 4 Caso surja algum problema no Win7 ou 8

Pode ser que em algumas versões de Win7 e 8 o Robocode dê algum problema. Se isto ocorrer, segue duas dicas:

# Dica 01

Instalar o NET Plugin - arquivo robocode.dotnet-xxx-setup.jar - ao lado do arquivo Robocode-xxx-setup.jar. Se não tiver instalado o NET Plugin para Robocode, você pode não encontrar todos os arquivos dII. Neste momento o arquivo atual é robocode.dotnet-1.9.3.5-setup.jar.

No link: <a href="https://sourceforge.net/projects/robocode/files/robocode/1.9.3.5/">https://sourceforge.net/projects/robocode/files/robocode/1.9.3.5/</a>

## Dica 02

Pressione a tecla Windows + Pause e selecione "Configurações avançadas do sistema".

Clique em variáveis de ambiente.

Em "Variáveis de usuário" (configurações pessoais) ou "variáveis do sistema", defina uma nova variável chamada JAVA\_HOME. Seu valor deve ser algo como C:\Arquivos de programas\Java\jdk1.8.0\_201, dependendo de onde estiver instalado o Java (JDK) na sua máquina. Isso indica ao sistema onde os programas Java estão localizados.

Em seguida, adicione o seguinte trecho (até o fim) da variável já definida PATH com o nome:

% JAVA\_HOME% \ bin

Em um comando-prompt, tentar escrever java (+ tecla Enter) e javac (+ tecla Enter). Se ambos os comandos e produzir alguma saída (sem ser comando não encontrado), então provavelmente o Robocode também poderá funcionar.

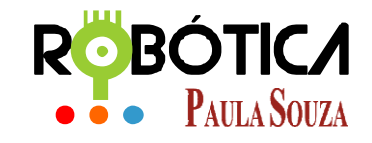

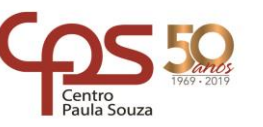

Unidade do Ensino Médio e Técnico – Cetec Capacitações

# **5** Referências

[1] Autor Desconhecido. **Site Oficial ROBOCODE**. Disponível em: <u>http://robocode.sourceforge.net/</u> Acesso em 11 de março de 2019.

[2] Autor Desconhecido. **Wiki Robocode**. Disponível em: <u>http://en.wikipedia.org/wiki/Robocode</u>. Acesso em 11 de março de 2019.